### WT-1011RC Programmer User Guide

#### Note:

- 1. Information in this manual is subject to change without notice and does not represent a commitment of manufacturer.
- 2. Manufacturer shall not be liable for errors contained herein and incidental or consequential damages result from using this manual.
- 3. No part of the manual can be reproduced or publicized in any form or by any means.
- 4. All rights are reserved.

#### Instalering af WT-1011RC Programmer Software

**Step 1:** Indsæt den medfølgende CD "WT-1011RC software" i computeren, her vil man finde en folder med navnet "WT-1011RC Programmer".

| PDF | WT-1011RC User Manual<br>Rev1.2.pdf<br>Adobe Acrobat Document | D | Flash Presentation | C | Catalogue | 0 | AGPRS Setup |
|-----|---------------------------------------------------------------|---|--------------------|---|-----------|---|-------------|
| 0   | WT-1011RC Programmer                                          |   |                    |   |           |   |             |

**Step 2:** I denne folder kan man finde "**WT-1011RC Setting V1.9.exe**" filen, Kopier denne fil over på den anvendte computer I en dertil oprettet folder. Denne fil er et program, man behæver ikke at instalerer det, bare starte det.

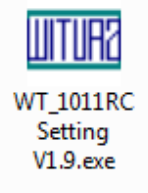

#### Forbind WT-1011RC enheden til din Computer

**Step 3:** Forbind computeren med WT-1011RC enheden med det medfølgende kabel. Hvis ens computer ikke har en RS232 (seriel) udgang kan man bruge en RS232 til USB adapter.

1

**Firmware Version 1.9** 

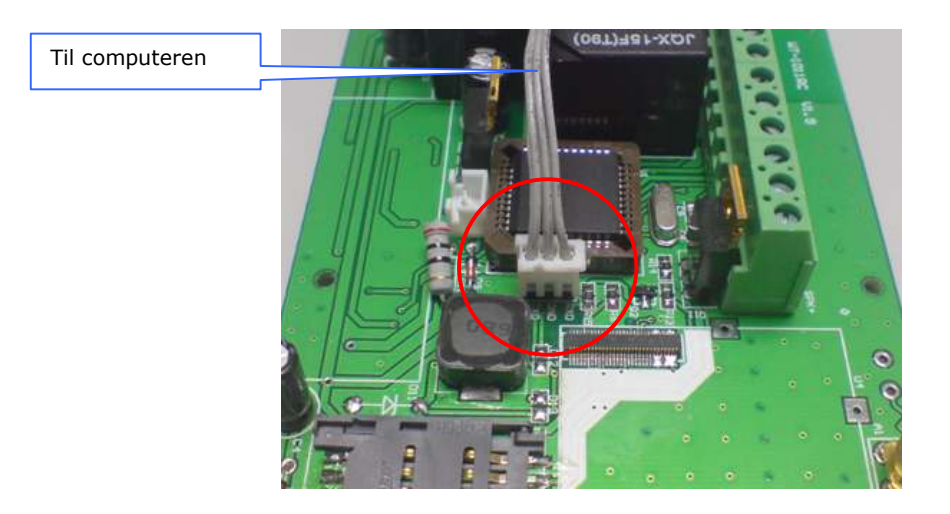

# Start WT-1011RC Programmer Software

**Step 4:** Double click på WT-1011RC Setting V1.9.exe for at starte programmet.

| and a second descent descently.    |                                             |                  |          |         |          |         |         |           |                |       |      |      |
|------------------------------------|---------------------------------------------|------------------|----------|---------|----------|---------|---------|-----------|----------------|-------|------|------|
| Administrator setting              | SWEED                                       | 50               | art Coun | #164    |          |         | COM     | eatting   | 1.0            |       | _    | _    |
| Admin Felhumda                     | Input 1 = O On . Off DLV1:                  | 70 Ing           | nt 1 :   | 200     | Reset t  | D TELO  |         | COM       | 100            | M3    | -    | 10.0 |
| Admin Tellikum2:                   | Input 2 : 🖄 On 🔹 Off DLV2:                  | 70 Inc           | nut 2 :  | 500     | Reset t  | p zera  | 83      | and Rate  | 6:90           | 30.   |      |      |
| Admin Telhum3:                     | Alarm Setting<br>Input1 Input2 Ac           | Power_Falure     | Burgkery |         | Abim_T   | roa .   | t       | Xətə Bits | 8              |       |      |      |
| Admin Telhium4:                    | Abrm Abrm                                   | Alarm            | Abre     | ¥.      | 500      |         |         | 120.00    | 100            |       |      |      |
| Admin Telhum5:                     | Function Options<br>Input 1: 1 • Input 2: 1 | 29WM<br>9WT2: 1  | p        | WK2:    | -        |         |         | Party     | 1 192          |       |      |      |
| Admin TelFium6:                    | Setal number                                |                  |          |         |          |         | 1.3     | capores   |                |       |      |      |
| Admin Telfáumý:                    | Setal number:                               |                  |          |         |          |         | Apr     | cod Dat   | anj.           | 0     | ben  | ÷.   |
| Admin TelhiumB:                    | GOT1: 2 Con GOTY:                           | 1 Time Set: 12:  | :00:00 A |         | ok reby  | # 🖂     | Deve    | niowi D   | ea (           | 0     | ance | i.   |
| Only Administrators can control: 📳 | FTRY: 1 . GOTX:                             | 1 Pasaward       |          |         |          |         |         |           |                |       |      | 1    |
| west                               | IISONO <del>G</del>                         | Result To Admini | etrator  |         |          |         |         |           |                |       |      |      |
| - 00                               | Save                                        |                  | Admint   | Admin   | 2 Admin3 | Admin   | 4 Adm   | ins Ad    | min6           | Admin | 7 A  | tm   |
| higger open SMS content            |                                             | Input 1:         | 1 *      | 0       | e        | 0       | •       | • 0       |                | 0 -   | . 0  | 60   |
| Input 1:                           |                                             | Input; 2:        | Inter    | 0.00    | 0        | 0.00    | e) (Red | • 0       | 1.5            | 0     | 10   | 00   |
| Junual Dr.                         |                                             | AC Power Falure: | 1        | 0       | 0 -      | 0       | . 0     | . 0       | 100            | 0 -   | 0    | 6    |
| 3400.27                            |                                             | Relay :          | 1 .      | 0       | 0        | 0       |         | .) [0.    | •              | 0 .   | 10   |      |
| ngger close. SMS contant:          |                                             | Burdary:         | 1        | 10      |          |         |         | -         | -              | 0.0   | 16   | 6    |
| Input 1:                           |                                             | Color and        | -        | 1 (8000 |          | ( Marca |         |           | 0.00           | (W.)  |      | -    |
| Input 2:                           |                                             | Fis_(0_repty.    | 9        | 0.00    | 0.00     | 0003    | 5) (Acc | . 10      | 84 <b>.</b> 53 | 0     | 3.18 | 003  |
|                                    |                                             | Time section Set | ting     |         |          |         |         |           |                |       |      |      |
| 2985                               |                                             | Section 1:       | 12:00:   | 00 A 10 | 5        | 1.3     | Section | 2: 12%    | 10:00          | 82    | 5    |      |
|                                    | User password:                              | Section 3:       | 12:00:   | 10 A 1  | 5        | 1       | Section | 4: 12:    | 10:00          | 12    | 5    |      |
| bemame                             |                                             |                  |          |         |          |         |         |           |                |       |      |      |
| Jemene<br>Alfric                   |                                             | Section 5:       | 12:005   | 00 A 2  | 5        | 1 5     | Section | 6: 123    | 10:00          | A D   | 5    |      |

**Note:** Tjek at at computeren er forbundet med WT-1011RC enheden man begynder at programmerer.

WT-1011RC PROGRAMMER GUIDE – Rev. 1.3 – Technical Support: <u>technical@witura.com</u> COPYRIGHT ©2010 WITURA CORPORATION SDN BHD

### Step 5: Forståelse af WT-1011RC Programmerings systemet.

|                                                                            | COM setting                                                                                                    | Væla den Com port hvor WT-                                                                        |
|----------------------------------------------------------------------------|----------------------------------------------------------------------------------------------------|---------------------------------------------------------------------------------------------------|
|                                                                            | сом: Сомз 🗸                                                                                                    | 1011RC enheden er tilsluttet                                                                      |
|                                                                            | BaudRate: 9600 v                                                                                                    |                                                                                                   |
|                                                                            | DataBits: 8                                                                                                    |                                                                                                   |
| Upload alle data fra den tilsluttede WT-1011RC enhed                       | Parity: No 🐨                                                                                                    | Establer forbindelse med WT-1011RC enheden. Clik                                                  |
|                                                                            | StopBits: 1                                                                                                    | her når Com port er vslgt.                                                                        |
|                                                                            | Upload Data Open                                                                                                    | 1                                                                                                 |
| Download alle<br>programmerings data tilden<br>tilsluttede WT-1011RC enhed | Download Data Cancel                                                                                                    | Folad Systemet?                                                                                   |
|                                                                            |                                                                                                    |                                                                                                   |
|                                                                            | Administator setting<br>Admin TelNum1:<br>Admin TelNum2:<br>Admin TelNum3:<br>Admin TelNum4:<br>Admin TelNum5:<br>Admin TelNum6:<br>Admin TelNum7:<br>Admin TelNum7:<br>Only Administrators can control: | Aministrator 1 – 8<br>Marker denne hvis kun<br>Aministratore skal<br>kunne kontrolerer<br>enheden |

Note: Det er muligt at indtaste op til 16 cifrer lange Tlf. numrer.

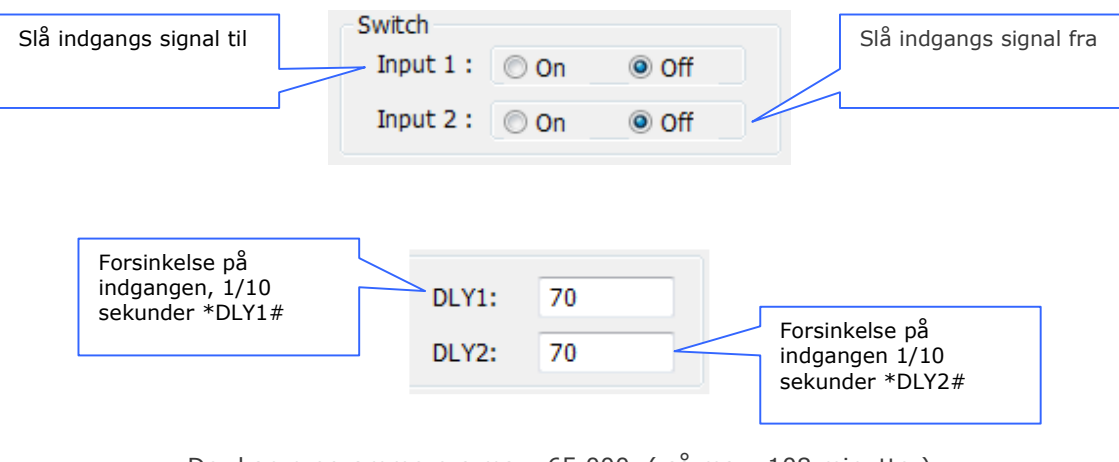

Der kan programmerers max. 65.000, ( så max. 108 minutter)

WT-1011RC PROGRAMMER GUIDE – Rev. 1.3 – Technical Support: <u>technical@witura.com</u> COPYRIGHT ©2010 WITURA CORPORATION SDN BHD

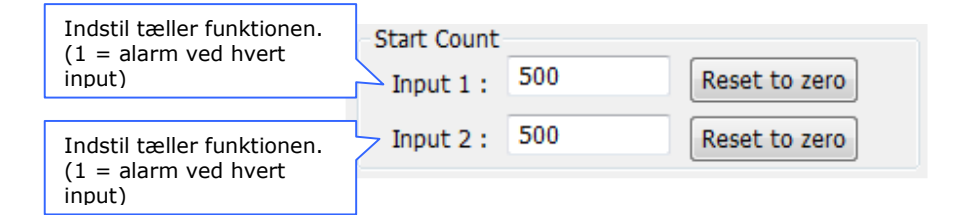

Note: Man kanmaksimalt sætte tælleren til 65535y

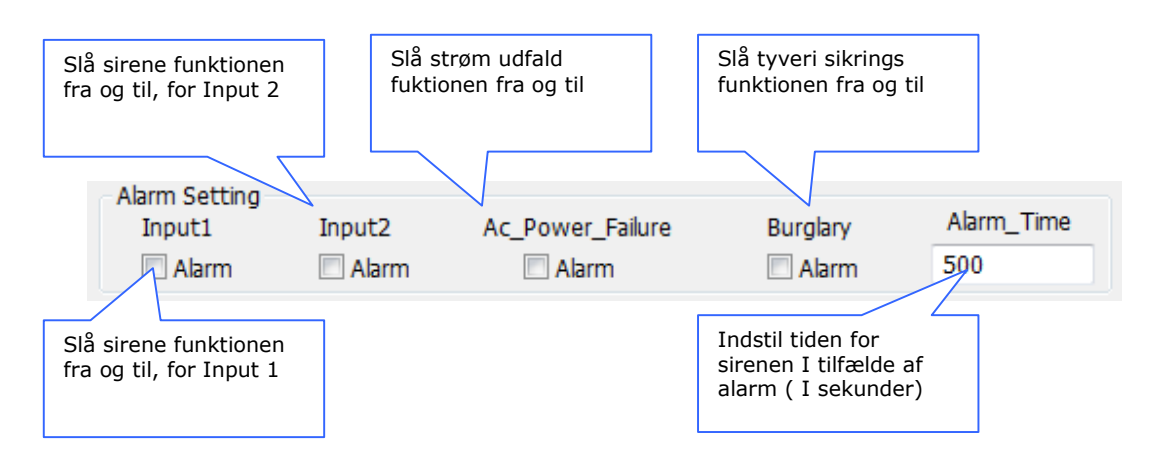

Note: Man kan sætte sirenen til at alarmere I maksimum 65535skunder

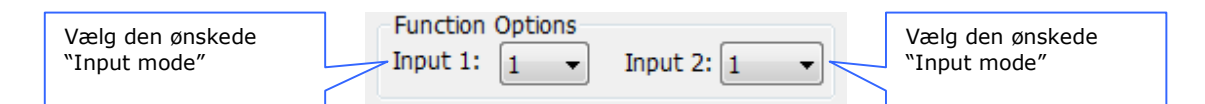

*Note: Input* 2 valgbare funktioner 5 & 6 vil blive deaktiveret under GPRS Mode

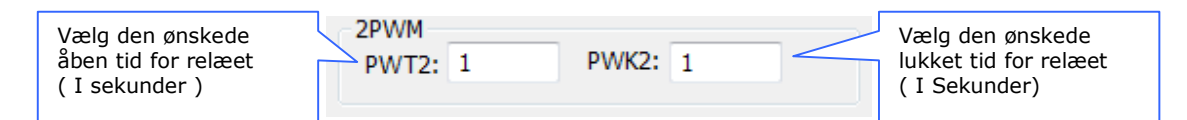

**Note:** Denne funktion anvendes kun i (F2) kan vælges input funktion 5 og 6. Du er i stand til at programmere PWT2 og PWK2 tid op til en maksimal værdi på 65.535 Skunder. Denne funktion vil blive deaktiveret under GPRS-tilstand.

| Serial number<br>Serial number:  |                                                                                                    |  |
|----------------------------------|----------------------------------------------------------------------------------------------------|--|
| <b>Note:</b> Man kan burger seri | Programer serial nummer for<br>WT-1011RC enheden                                                                  |  |
| WT-1011RC PROGRAM<br>COP         | IMER GUIDE – Rev. 1.3 – Technical Support: <u>technical@witura.com</u><br>YRIGHT ©2010 WITURA CORPORATION SDN BHD |  |

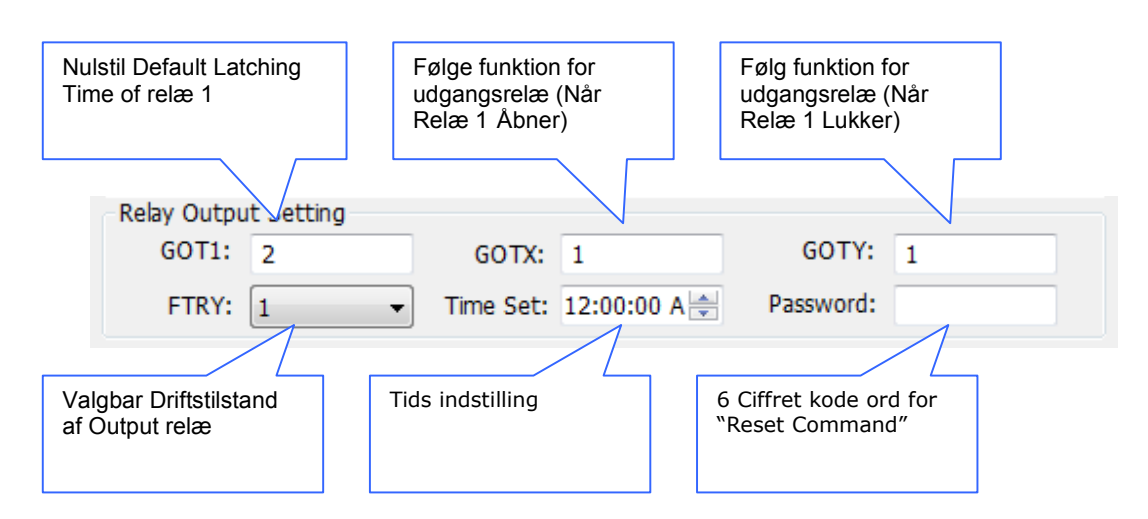

**Note:** Du er i stand til at programmere værdien af GOT1, GOTX og GOTY op til maksimalt 65.535 . Værdien af GOT1 skal altid større end GOTX.

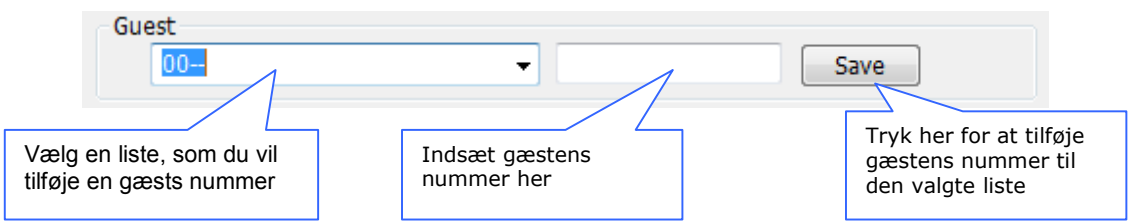

**Note:** You are able to program up to 100 Guest numbers. You must program only the last 8 digits of a telephone number

| Trigger open SMS content  | Programmerbar Besked til indgang 1<br>(Når Indgang 1 bliver Høj Puls / Open) |
|---------------------------|------------------------------------------------------------------------------|
| Input 1:                  | Programmerbar Besked til indgang 2                                           |
| Input 2:                  | (Nar Indgang 1 bliver Høj Puls / Open)                                       |
| Trigger close SMS content | Programmerbar Besked til indoang 1                                           |
| Input 1:                  | (Når Indgang 1 bliver lav. Puls / Luk)                                       |
| Input 2:                  |                                                                              |
|                           | Programmerbar Besked til indgang 2<br>(Når Indgang 1 bliver lav. Puls / Luk) |

**Note:** Input advarselsmeddelelse kan programmeres op til 40 tegn lange. Kun normal abc / ABC Dansk/engelske tekster er understøttet, ingen specialtegn.

|                        | Programmerbar tekst "Powered<br>By" |
|------------------------|-------------------------------------|
| Definition SMS content |                                     |
| Content:               |                                     |

Note: Input advarselsmeddelelse kan programmeres op til 40 tegn lange. Kun normal abc / ABC Dansk/engelske tekster er understøttet, ingen specialtegn

| Result To Administrator               | Indstilling af Alert Beskedmodtagere af<br>indgang 1        |
|---------------------------------------|-------------------------------------------------------------|
| Admin1 Admin2 Admin4 Admin5 In        | Indstilling af Alert Beskedmodtagere af indgang 2           |
| Input 2: 1 • 0 • 0 • 0 • 1 s          | Indstilling af beskedsmodtagere ved<br>strømsvigt           |
| AC Power Failure: 1 V 0 V 0 V 0 V 0 I | Indstilling af Modtagere af Relæ off indberetning           |
|                                       | Indstilling af Modtagere af Tyveri alarm                    |
|                                       | Indstilling af Modtagere af sidste kontakt<br>Opkaldslogger |
|                                       |                                                             |

|                    | Indstilling af di | riftstiden for Udgang Relæ 2 |
|--------------------|-------------------|------------------------------|
| – Time section Set | ting              |                              |
| Section 1:         | 12:00:00 A 🚔 5    | Section 2: 12:00:00 A 🚔 5    |
| Section 3:         | 12:00:00 A 🚔 5    | Section 4: 12:00:00 A 🚔 5    |
| Section 5:         | 12:00:00 A 🚔 5    | Section 6: 12:00:00 A 🚔 5    |
| Section 7:         | 12:00:00 A 🚔 5    | Section 8: 12:00:00 A        |

Note: Når dennne function aktiveres, vil andrer funktioner relateret til relæ 2 bliver deaktiveret. Tiden kan maksimum være 65535 sekunder.

6

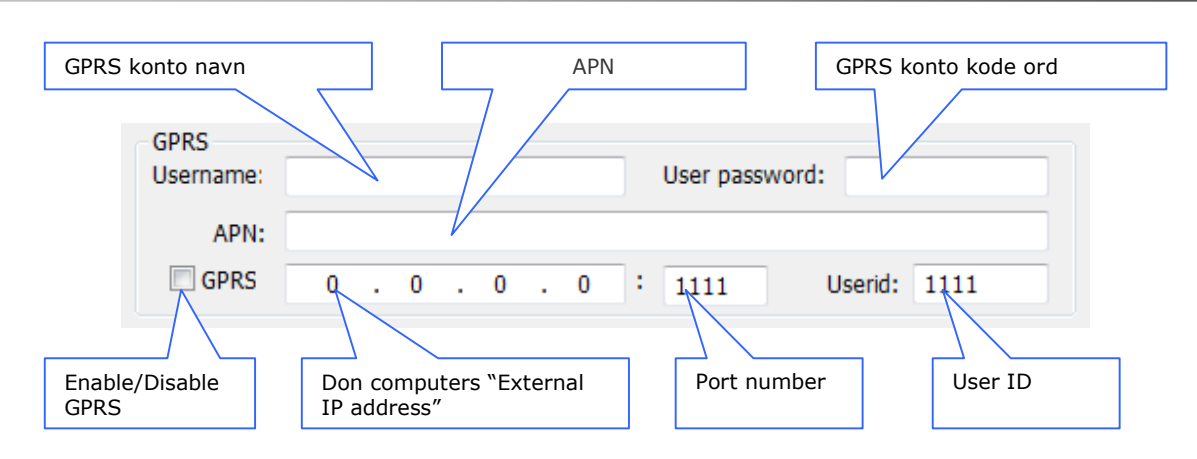

### Læsning af alle indstillinger på WT-1011RC enheden

Step 6: Uploade alle indstillinger fra WT-1011RC enheden.

For at uploade alle indstillingerne, er du først nødt til at vælge den COM-port nummer på programmer softwaren, hvor WT-1011RC enheden er tilsluttet og trykke på "Open"-knappen for at oprette en forbindelse.

| COM setting  |        |
|--------------|--------|
| COM:         | сомз 🗸 |
| BaudRate:    | 9600 👻 |
| DataBits:    | 8 👻    |
| Parity:      | No 👻   |
| StopBits:    | 1 -    |
| Upload Data  | Open   |
| Download Dat | Cancel |
|              |        |

På WT-1011RC programmer softwaren, vil du bemærke, at "Upload Data" og "Download Data" knappen bliver synlige. Nu kan du klikke på "Upload Data" knappen for at uploade alle indstillingerne.

| Parity: No    | ~      |
|---------------|--------|
| StopBits: 1   | *      |
| Upload Data   | Close  |
| Download Data | Cancel |
|               |        |

Note. Det er MEGET vigtigt at man huske række følgen, OPEN, Upload data, Download Data, Close

#### Programmering af alle indstillinger i WT-1011RC enheden

**Step 7:** Programmer alle indstillinger **til** WT-1011RC.

Hvis du vil starte programmeringen af alle indstillinger, skal du blot trykke på "Download Data" knappen.

| Parity: No    | •      |
|---------------|--------|
| StopBits: 1   |        |
| Upload Data   | Close  |
| Download Data | Cancel |
|               |        |

| WT_1011RC writing dialog          | 100000000000000000000000000000000000000 |            | and the second second second second second second second second second second second second second second second |          |         |        |       | _    | -     |                   | _             | _     |        | 25   | -     |
|-----------------------------------|-----------------------------------------|------------|----------------------------------------------------------------------------------------------------|----------|---------|--------|-------|------|-------|-------------------|---------------|-------|--------|------|-------|
| Administator setting              | Switch                                  |            | Start Count                                                                                                    |          | -       |        |       |      | 0     | W set             | ting          |       |        |      |       |
| Admin Telfkum]:                   | Input1: @ On 🗇                          | Off        | Input 1 : 500                                                                                                    |          | Rei     | et to  | Jero. | ł.   |       | ł                 | DOME          | 100   | 843    |      |       |
| Adımın Telhium@:                  | Input 2 : 💌 On 🗇                        | Off        | input 2 : 500                                                                                                    |          | Rea     | wit to | Iero  | E .  |       | Baud              | Rate          | - 96  | 00     |      |       |
| Admin Telhum3:                    | Alarm Setting<br>Januati Januati        | Ar 00      | war Pakira 🛛 🕯                                                                                                   |          |         | Abr    | n Tin |      |       | Co.t              | -             | Te.   |        |      |       |
| Admin Tell Aum 4:                 | Alam Z Alam                             | 2          | Alarm I                                                                                                    | Alarm    | ŝ. U    | 500    | 1400  | ×    |       |                   |               |       |        |      |       |
| Admin Tell Aumón                  | Function Options<br>Input 1: 1 + Input  | 21 -       | 29WM<br>PWT2: 1                                                                                                  | PI       | AK2:    | 1      |       |      |       | P                 | arty          | 110   |        |      |       |
| Admin Telhumé:                    | Senal number                            |            |                                                                                                    |          |         |        |       |      |       | 200               | in the second |       |        |      |       |
| AdminTelhum7:                     | Sarial number: 11111222                 | 2233333    |                                                                                                    |          |         |        |       |      |       | Arlesi            | i Dut         | -     |        | Clor | 4     |
| Admin TelfAum8:                   | Relay Output Setting<br>GOT1: 2         | GOTX:      | 1                                                                                                    | GOT      | n 1     |        |       |      | D     |                   | d D           | ala]  |        | Can  | al.   |
| Only Administrators can control 🗐 | FTRY: 1                                 | Tirrie Set | 12:00:00 A 0 P                                                                                                   | 355/01   | d: 12   | 3456   | 2     |      |       |                   |               |       |        |      |       |
| Suest                             |                                         |            | Result To Adminis                                                                                                | trator   |         |        |       |      |       |                   |               |       |        |      |       |
| • •                               | 12345678 Save                           |            |                                                                                                    | Admini   | Admin   | z Ad   | minJ  | Adm  | n4 .A | dmină             | Ad            | minő  | Adr    | nin7 | Admi  |
| Trigger open SMS content          |                                         |            | Input 11                                                                                                    | 1 -      | 0.      | • 0    |       | 0.   |       |                   | 0             |       | 0.     |      | 0     |
| Input 1: INPUTI ON                |                                         |            | Input 2:                                                                                                    | 1        | 0       | . 0    |       | 0    | •16   |                   | 0             |       | 0      |      | a -   |
| Input 2: DIPUT2 ON                |                                         |            | AC Power Falure:                                                                                                 | 1 -      | 0       | - 0    |       | 0    | -14   |                   | 0             |       | 0      |      | 0     |
| Trigger close SMS content         |                                         |            | Relay :                                                                                                    | 1 -      | 0       | - 0    |       | 0    | -16   |                   | 0             |       | 0      | -    | 0     |
| TODAT 1: IMPUTI OFF               |                                         |            | Burglary:                                                                                                    | 1 .      | 0       | . 0    |       | 0    | -iii  |                   | 0             |       | 0.0    |      | 0     |
| Input 2: 30PUT2 OFF               |                                         |            | Full to canky                                                                                                    |          | in      |        |       | 0    |       | the second second |               |       | Le.    |      | a     |
| Definition SMS content            |                                         |            | included.                                                                                                    | 8.215.51 | Miss    | 21143  | 10.54 | Mile | 214   | 1000              | ( MA          | 1351  | Millio | -    | Michi |
| Content: Witura                   |                                         |            | Time section Sett                                                                                                | 10       |         |        |       |      |       |                   |               |       |        |      |       |
|                                   |                                         |            | Section 1:                                                                                                    | 12:00:0  | 00 A 00 | 5      |       |      | Sect  | on 2:             | 12:0          | 10:00 | (古道    | 5    |       |
| erko<br>Jsemame:                  | User password:                          |            | Section 3:                                                                                                    | 12:00:   | 10 A 10 | 5      |       |      | Sect  | an 4:             | 121           | 10.00 | A      | s    |       |
| APR                               |                                         |            | Section 5:                                                                                                    | 12:00:   | 00 A 0  | 5      | 8     |      | Sect  | on 6:             | 12:0          | 30:00 | Ais    | 5    |       |
|                                   |                                         | 11122      | Painting To                                                                                                    | 12000    | no a lo | 0 E    |       |      |       |                   | 120           | 10-07 | - 1 10 | 1.0  |       |

At logge ud af programmer softwaren, skal du blot klikke på "Annuller" knappen eller knappen X øverst til højre.